# Analiza Similarițății Genetice

#### Obiectiv:

- Căutarea secvențelor de aminoacizi de interes.
- Realizarea tabelului de frecvenţă pentru variabile calitative (frecvenţa absolută & frecvenţa relativă)
- Calcularea indicatorilor de similaritate genetică.
- Interpretarea rezultatelor indicatorilor de similaritate.

#### Cerințe:

- 1. Determinați frecvența absolută și relativă a aminoacizilor corespunzători lanțului alfa al hemoglobinei la om și cal.
- 2. Realizați analiza similarității lanțului alfa al hemoglobinei la om și cal. Calculați și interpretați următorii indicatori: A. Indicele Simpson, B. Indicele de diversitate Simpson, C. Reciproca Indicelui Simpson, D. Indicele de diversitate al lui Shanon.

# 1. Determinați frecvența absolută și relativă a aminoacizilor corespunzători lanțului alfa al hemoglobinei la

## om și cal

- Realizați o căutare în National Center for Biotechnology Information protein database (<u>http://www.ncbi.nlm.nih.gov/</u>) pentru a identifica secvențe de aminoacizi pentru lanțurile alfa ale hemoglobinei la om (CAA23752) și cal (P01958).
- Copiați secvențele de aminoacizi din fișierul FASTA. Realizați un fișier \*html cu structura tabelară a secvențelor de aminoacizi (alpha1-hu.html, respectiv alpha1-ho.html).
- Realizați un fișier **Excel** cu denumirea *Hemo-alpha-1.xls*. Copiați coloanele cu secvențele de aminoacizi într-o foaie de calcul denumită *Date*.
- Obţineţi tabelul de frecvenţă absolută prin utilizarea opţiunii PivotTable and PivotChart Report ... (meniul Data).

## Instrucțiuni:

- Realizarea fişierului \*.html:
  - Copiați secvența de aminoacizi într-un nou fișier Notepad.
  - Salvaţi fişierul ca fişier \*.html:

| File name:    | apfa-ho.html | * |  | Save   |
|---------------|--------------|---|--|--------|
| Save as type: | All Files    | ~ |  | Cancel |
| Encoding:     | ANSI         | ~ |  |        |

• Realizați structura tabelară a secvenței de aminoacizi după cum urmează:

|   | 🗾 a                                                                                                    | ıpfa-l                                                                                                    | ho - Not                               | epad  |       |  |
|---|----------------------------------------------------------------------------------------------------|----------------------------------------------------------------------------------------------------|----------------------------------------|-------|-------|--|
|   | File                                                                                                    | Edit                                                                                                    | Format                                 | View  | Help  |  |
|   | <ta<br>M<t<br>V<t<br>L<t<br>S<t< th=""><th>ble<br/>r&gt;<t<br>r&gt;<t<br>r&gt;<t< th=""><th>border<br/>:d&gt;<br/>:d&gt;<br/>:d&gt;<br/>:d&gt;</th><th>' =1&gt;</th><th>≺tr&gt;∢</th><th></th></t<></t<br></t<br></th></t<></t<br></t<br></t<br></ta<br>                        | ble<br>r> <t<br>r&gt;<t<br>r&gt;<t< th=""><th>border<br/>:d&gt;<br/>:d&gt;<br/>:d&gt;<br/>:d&gt;</th><th>' =1&gt;</th><th>≺tr&gt;∢</th><th></th></t<></t<br></t<br>                         | border<br>:d><br>:d><br>:d><br>:d>     | ' =1> | ≺tr>∢ |  |
| • |                                                                                                    |                                                                                                    |                                        |       |       |  |
|   | L <t<br>T<t<br>S<t<br>K<t<br>Y<t< th=""><th>r&gt;<t<br>r&gt;<t<br>r&gt;<t<br>r&gt;<t<br>r&gt;<t< th=""><th>:d&gt;<br/>:d&gt;<br/>:d&gt;<br/>:d&gt;<br/>:d&gt;<br/>:d&gt;</th><th></th><th></th><th></th></t<></t<br></t<br></t<br></t<br></th></t<></t<br></t<br></t<br></t<br> | r> <t<br>r&gt;<t<br>r&gt;<t<br>r&gt;<t<br>r&gt;<t< th=""><th>:d&gt;<br/>:d&gt;<br/>:d&gt;<br/>:d&gt;<br/>:d&gt;<br/>:d&gt;</th><th></th><th></th><th></th></t<></t<br></t<br></t<br></t<br> | :d><br>:d><br>:d><br>:d><br>:d><br>:d> |       |       |  |

R

</Table>

• Deschideți documentul \*.html cu Internet Explorer: fișierul trebuie să fie de forma:

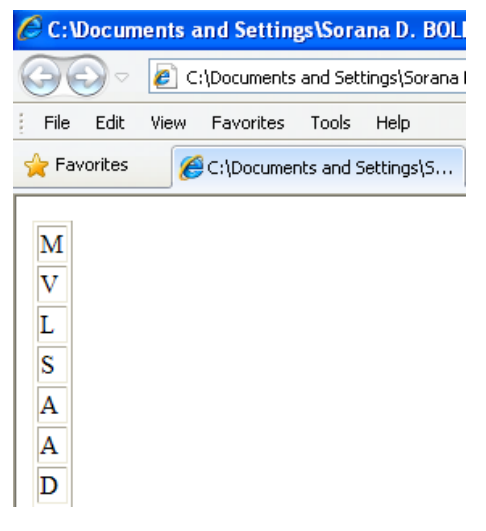

- Realizarea tabelului de frecvență în Miscrosoft Excel:
  - Copiați coloana cu aminoacizi pentru prima specie în coloana A a unei foi de calcul denumită Date.
    Inserați un nou rând și denumiți coloana în funcție de specie:

|   | A      |
|---|--------|
| 1 | aa-cal |
| 2 | M      |
| 3 | $\vee$ |
| 4 | L      |
| 5 | S      |

• Pentru realizarea tabelului de frecvență urmați pașii:

| PivotTable and PivotChart Wizard - Step 1 of 3 |                                                                                                    |  |  |  |
|------------------------------------------------|----------------------------------------------------------------------------------------------------|--|--|--|
|                                                | Where is the data that you want to analyze?<br>Microsoft Excel list or database<br>External data source<br>Multiple <u>c</u> onsolidation ranges<br>Another PivotTable report or PivotChart report |  |  |  |
|                                                | What kind of report do you want to create?<br>Pivot <u>T</u> able<br>PivotCha <u>r</u> t report (with PivotTable report)                                                                           |  |  |  |
| 2                                              | Cancel < Back <u>N</u> ext > <u>F</u> inish                                                                                                    |  |  |  |

- selectați coloana cu date:

| PivotTable and PivotChart Wizard - Step 2 of 3 |        |                |                | ? 🗙    |
|------------------------------------------------|--------|----------------|----------------|--------|
| Where is the data that you want to use?        |        |                |                |        |
| Range: date!\$A\$1:\$A\$143                    |        |                | Browse         |        |
| 2                                              | Cancel | < <u>B</u> ack | <u>N</u> ext > | Einish |

- definiți celula din foaia de calcul Date unde doriți să afișați tabelul de frecvență:

| PivotTable and PivotChart Wizard - Step 3 of 3 |                                              |                                                                                           |                           |        |                |
|------------------------------------------------|----------------------------------------------|-------------------------------------------------------------------------------------------|---------------------------|--------|----------------|
|                                                | Where do yo<br>C <u>N</u><br>Click Finish to | ou want to put ti<br>lew worksheet<br>xisting workshee<br>date!\$D\$1<br>o create your Pi | ne PivotTable r<br>st<br> | eport? |                |
| Layout Op                                      | tions                                        | Cancel                                                                                    | < <u>B</u> ack            | Next > | <u>F</u> inish |

- veți obține următoarea structură:

|                      | Drop Column Fields Here |
|----------------------|-------------------------|
| Drop Row Fields Here | Drop Data Items Here    |

- urmând instrucțiunile din imagine tabelul de frecvență va avea următoarea structură:

| D               | E     |
|-----------------|-------|
| Count of aa-cal |       |
| aa-cal 🗸 🔻      | Total |
| A               | 16    |
| С               | 1     |
| D               | 9     |
| E               | 3     |
| F               | 7     |
| G               | 10    |
| Н               | 10    |
| К               | 11    |
| L               | 21    |
| M               | 2     |
| N               | 4     |
| Р               | 6     |
| Q               | 1     |
| R               | 3     |
| S               | 13    |
| Т               | 9     |
| V               | 12    |
| W               | 1     |
| Υ               | 3     |
| Grand Total     | 142   |

# • Pentru a obține frecvența relativă:

| G     | Н         | l I         |
|-------|-----------|-------------|
|       |           |             |
|       | Frecventa | Frecventa   |
|       | absoluta  | relativa    |
| A     | 16        | =H3/H\$22 [ |
| С     | 1         | Ĩ           |
| D     | 9         |             |
| E     | 3         |             |
| F     | 7         |             |
| G     | 10        |             |
| Н     | 10        |             |
| К     | 11        |             |
| L     | 21        |             |
| M     | 2         |             |
| N     | 4         |             |
| Р     | 6         |             |
| Q     | 1         |             |
| R     | 3         |             |
| S     | 13        |             |
| Т     | 9         |             |
| V     | 12        |             |
| W     | 1         |             |
| γ     | 3         |             |
| Total | 142       |             |

• Tabelul de frecvență trebuie să arate ca și cel din figura următoare:

| G     | H         | I         |
|-------|-----------|-----------|
|       |           |           |
| ^^    | Frecventa | Frecventa |
|       | absoluta  | relativa  |
| A     | 16        | 0.11      |
| С     | 1         | 0.01      |
| D     | 9         | 0.06      |
| E     | 3         | 0.02      |
| F     | 7         | 0.05      |
| G     | 10        | 0.07      |
| Н     | 10        | 0.07      |
| К     | 11        | 0.08      |
| L     | 21        | 0.15      |
| M     | 2         | 0.01      |
| N     | 4         | 0.03      |
| Ρ     | 6         | 0.04      |
| Q     | 1         | 0.01      |
| R     | 3         | 0.02      |
| S     | 13        | 0.09      |
| Т     | 9         | 0.06      |
| V     | 12        | 0.08      |
| W     | 1         | 0.01      |
| γ     | 3         | 0.02      |
| Total | 142       | 1         |

• Procedați similar pentru a obține tabelul de frecvență și pentru cea de-a doua specie.

# 2. Realizați analiza similarității lanțului alfa al hemoglobinei la om și cal.

- Creați în același fișier Excel utilizat pentru prima cerință o nouă foaie de calcul denumită *Similaritate*. Copiați în această foaie de calcul, într-o singură structură tabelară frecvențele absolute.
- Calculați pentru fiecare specie, utilizând formulele de calcul din curs, indicatorii ceruți la punctele A-D.
- Interpretați rezultatele obținute.
- Salvaţi fişierul.

Trimiteți fișierul creat ca fișier atașat la adresa de e-mail: <u>sbolboaca@gmail.com</u>. La subiect: Prenume, NUME, Master BiodivBioconserv – Laborator 5.